# Kamera poklatkowa TLC 2000 / TLC 2020

Podręcznik obsługi

Copyright © 2019 Brinno Wszelkie prawa zastrzeżone

Zarejestruj kamerę na naszej stronie i uzyskaj dodatkowe 6 miesięcy gwarancji!

# Zarejestruj kamerę i uzyskaj

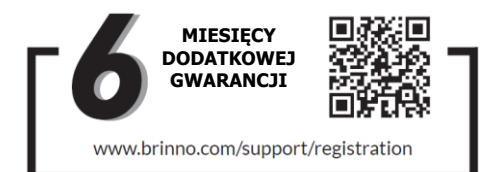

Zarejestruj kamerę, aby uzyskać dodatkowe 6 miesięcy gwarancji i otrzymywać bezpośrednie powiadomienia na temat aktualizacji oprogramowania sprzętowego.

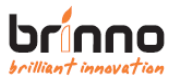

# <u>SPIS TREŚCI</u>

| Pierwsze kroki                         |    |
|----------------------------------------|----|
| Zawartość opakowania                   | 8  |
| Części kamery                          | 10 |
| Czynności wstępne                      |    |
| Instalowanie baterii                   | 13 |
| Typ baterii                            | 14 |
| Instalowanie karty MicroSD             | 15 |
| Kabel USB-C                            | 16 |
| Włączanie/wyłączanie                   | 17 |
| Sprawdzanie oprogramowania sprzętowego | 18 |
| Tryb oszczędzania energii              | 19 |
| Wskaźnik LED                           | 20 |
| Ustawianie daty i godziny              | 21 |
| Rozpoczęcie nagrywania                 | 22 |

# SPIS TREŚCI

| Zakończenie nagrywania                                          | 23 |
|-----------------------------------------------------------------|----|
| Zmiana menu (opcja)                                             | 24 |
| Praca w trybie menu skróconego                                  |    |
| Ikony na wyświetlaczu (tryb menu skróconego)                    | 26 |
| 1. Ustawienia scen                                              | 27 |
| Scena                                                           | 28 |
| 2. Ustawienia menu                                              | 30 |
| Menu (tryb menu skróconego)                                     | 31 |
| 3. Ustawienia harmonogramu                                      | 33 |
| Tryb harmonogramu                                               | 35 |
| Praca w trybie menu pełnego                                     |    |
| Ikony na wyświetlaczu (tryb menu pełnego)                       | 37 |
| 1. Ustawienia trybu ujęcia                                      | 38 |
| Tryby ujęcia                                                    | 39 |
| Rozpoczęcie/zatrzymanie nagrywania - film poklatkowy i krokowy4 | łO |

# <u>SPIS TREŚCI</u>

| Rozpoczęcie/zatrzymanie nagrywania - animacja poklatkowa              | 42        |
|-----------------------------------------------------------------------|-----------|
| Rozpoczęcie/zatrzymanie nagrywania - stop-klatka                      | 44        |
| 2. Ustawienia menu                                                    | 45        |
| Menu (tryb menu pełnego)                                              | 46        |
| 3. Ustawienia odstępów czasu                                          | 49        |
| Specyfikacje                                                          | 51        |
| Ustawienia baterii                                                    | 52        |
| Pobieranie i instalacja najnowszej wersji oprogramowan<br>sprzętowego | iia<br>53 |
| Wsparcie techniczne                                                   |           |
| Instruktaż wideo                                                      | 56        |
| Kalkulator ujęć poklatkowych                                          | 57        |
| Podręcznik wielojęzyczny                                              | 58        |

# Pierwsze kroki

# ZAWARTOŚĆ OPAKOWANIA (TLC2000)

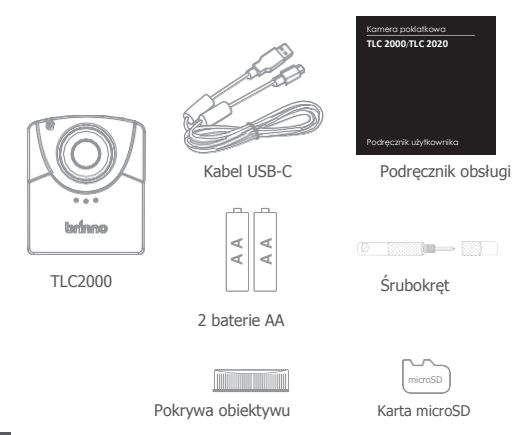

# ZAWARTOŚĆ OPAKOWANIA (TLC2020)

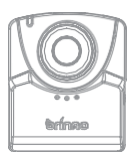

TLC2020

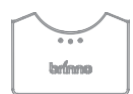

Adapter pokrywy baterii

\*Do użytku z wyposażeniem dodatkowym ATH2000 Construction Power Housing Accessory.

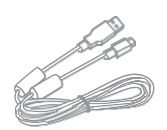

Kabel USB-C

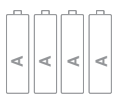

4 baterie AA

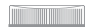

Pokrywa obiektywu

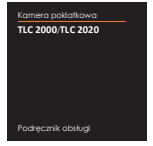

### Podręcznik obsługi

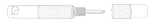

Śrubokręt

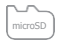

#### Karta microSD

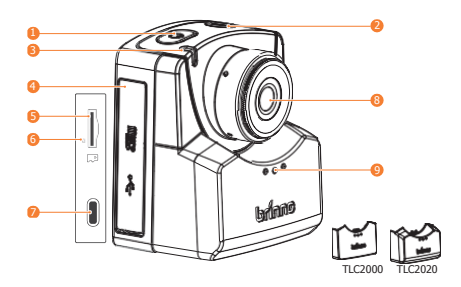

- 1. Włącznik
- Przycisk migawki/ powrotu do podglądu
- 3. Wskaźnik LED stanu
- 4. Pokrywa karty pamięci
- 5. Gniazdo karty microSD

- 6. Przycisk resetowania kamery
- 7. Gniazdo USB-C

Można wykorzystywać jedynie do podłączenia zewnętrznego źródła zasilania i przesyłania danych, lecz NIE do ładowania akumulatorów.

- 8. Obiektyw
- 9. Pokrywa baterii

# CZĘŚCI KAMERY

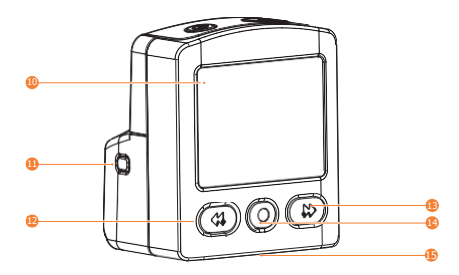

- 10. Ekran LCD 11. Wskaźnik obwodu
- 12. Przycisk "Wstecz"

- 13. Przycisk "OK"
- 14. Przycisk "Dalej"
- 15. Mocowanie na statywie (1/4")

# Czynności wstępne

### INSTALOWANIE BATERII (TLC2020)

**OTWIERANIE** - Naciśnij środkową część pokrywy komory baterii, aby zwolnić zatrzask wewnątrz i otworzyć komorę.

ZAMYKANIE - Wsuń pokrywę w prowadnicę na kamerze i naciśnij środek dolną część pokrywy, aby ją zamknąć.

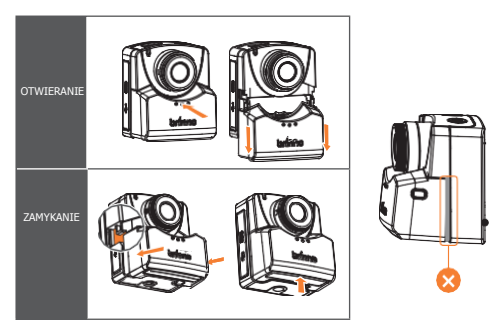

### TYP BATERII

Typ baterii: Wybierz odpowiedni typ baterii w ustawieniach menu

aby zoptymalizować jej czas trwałości użytkowej. Informacje na temat sposobu zmiany typu baterii w ustawieniach znajdują się na stronie 52.

| Alkaliczne | Ustawienie domyślne. Kamera dostarczana jest z bateriami<br>alkalicznymi. |
|------------|---------------------------------------------------------------------------|
| NiMH       | Większość akumulatorów wielokrotnego ładowania to baterie typu<br>NIMH.   |
| 2.00.00    | Baterie Energizer Lithium AA                                              |

A NIE ZALECAMY UŻYWANIA BATERII CYNKOWO-KARBONOWYCH.

🔺 Należy wymieniać tylko wszystkie baterie naraz. NIE WYMIENIAĆ POJEDYNCZYCH BATERII.. Zamiana jednej zużytej baterii na w pełni naładowaną może spowodować nieprawidłowe działanie kamery.

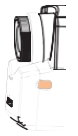

#### Wskaźnik obwodu

Naciśnii wskaźnik obwodu, aby sprawdzić, czy baterie zostały prawidłowo zainstalowane; jeśli przycisk świeci sie na zielono, kamera jest gotowa do rozpoczęcia filmowania. Brak zapalonej kontrolki oznacza konieczność korekty ustawienia baterii w komorze.

Otwórz pokrywę karty pamięci i włóż kartę microSD do gniazda.

Obsługuje karty microSD o pojemności do 128 GB. W przypadku kart microSD o pojemności 64 lub 128 GB, należy postępować zgodnie z instrukcjami wyświetlanymi na ekranie LCD, aby sformatować kartę przed jej pierwszym użyciem.

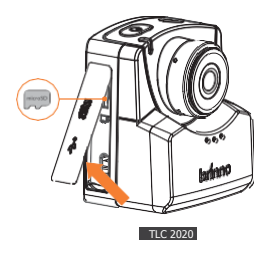

### Gniazdo USB-C

Gniazdo USB-C może być używane wyłącznie jako zewnętrzne źródło zasilania i punkt przesyłania danych.

#### Zasilacz zewnętrzny

Podłącz kamerę do zewnętrznego gniazda zasilania za pomocą kabla USB-C. Jeśli używany jest zasilacz zewnętrzny, zalecamy zainstalowanie w pełni naładowanych baterii jako zapasowego źródła zasilania.

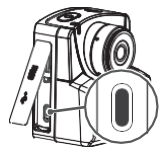

A Nie używać urządzeń typu "power-bank" lub paneli słonecznych jako zewnętrznego źródła zasilania.

Akumulatorów nie należy ładować w kamerze. Gdy ich poziom naładowania jest niski, należy je wyjąć i wymienić/naładować.

#### Przesyłanie danych

Kamerę można podłączyć do komputera jedynie w celu przesłania danych. Po podłączeniu kamery do komputera NIE można rejestrować obrazu, lecz jedynie przeglądać i pobierać wcześniej nagrane materiały.

## WŁĄCZANIE/WYŁĄCZANIE

Otwórz pokrywę karty pamięci i włóż kartę microSD do gniazda.

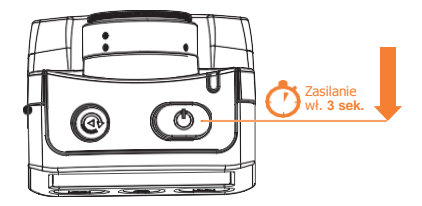

1. Włączanie: nacisnąć i przytrzymać włącznik przez 3 sekundy.

2. Wyłączanie: nacisnąć i przytrzymać włącznik przez 3 sekundy.

#### SPRAWDZANIE OPROGRAMOWANIA SPRZĘTOWEGO KAMERY

 Przejdź do opcji "INFORMACJE O SYSTEMIE" (MENU > WIĘCEJ > Informacje o systemie), aby sprawdzić, czy zainstalowana jest najnowsza wersja oprogramowania sprzętowego do zdjęć poklatkowych.

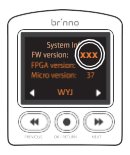

2. Najnowszą wersję oprogramowania sprzętowego można pobrać ze strony:

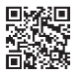

#### www.brinno.com/support/download#TLC2000series

Jeśli kamera poklatkowa nie ma zainstalowanej najnowszej wersji oprogramowania sprzętowego, przejdź na str. 53, aby uzyskać informacje na temat pobierania i instalowania tego oprogramowania.

# TRYB OSZCZĘDZANIA ENERGII

Kiedy kamera jest włączona, lecz nie nagrywa:

### Tryb uśpienia

Kamera przechodzi w tryb uśpienia, by oszczędzać energię, po 25 sekundach braku aktywności. Wskaźnik LED zmienia kolor na *zielony*.

Naciśnij przycisk "●", aby wyjść z trybu uśpienia.

#### Wyłączanie zasilania

Kamera wyłącza się po 60 sekundach braku aktywności.

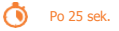

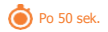

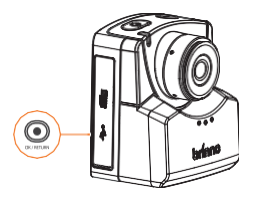

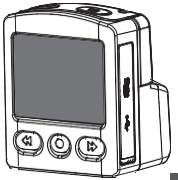

## Wskaźnik I FD

#### Zielona

Podczas nagrywania zielona dioda LED miga co 10 sekund. (tryb poklatkowy)

#### Czerwona

Wyczerpane baterie/brak karty SD/bład karty SD

#### Pomarańczowa

Podczas aktualizacji oprogramowania sprzętowego wskaźnik LED miga na pomarańczowo.

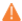

🔺 Więcej informacji na temat sprawdzania oprogramowania sprzętowego kamery podano na str. 18, a na temat pobierania i instalowania jego najnowszej wersji podano na str. 53.

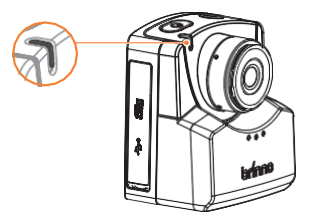

# USTAWIANIE DATY I

Menu daty i godziny pojawia się po pierwszym włączeniu kamery.

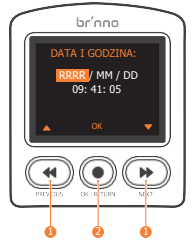

1. Ustaw wartość numeryczną za pomocą przycisków "◀/ ".

2. Naciśnij przycisk "•", aby potwierdzić i przejść do następnej opcji.

# ROZPOCZĘCIE

- 1. Naciśnij przycisk "MIGAWKA", aby rozpocząć nagrywanie.
- Na ekranie LCD pojawi się ikona "ZAPIS" oraz wyemitowany zostanie sygnał dźwiękowy. Następnie ekran LCD wyłączy się, aby oszczędzać energię.

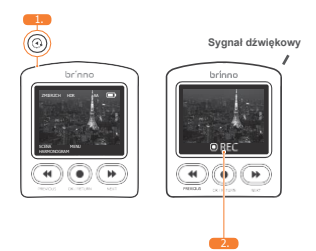

# ZAKOŃCZENIE

- Naciśnij przycisk "MIGAWKA", aby wybudzić ekran LCD. Kamera zatrzymuje nagrywanie i natychmiast rozpoczyna postedycję wideo.
- Na ekranie LCD wyświetlana jest ikona "PRZETWARZANIE", której towarzyszy sygnał dźwiękowy potwierdzający zakończenie postedycji wideo.
- 3. Po zakończeniu przetwarzania kamera powraca do ekranu PODGLĄDU.

Uwaga: 3 sygnały dźwiękowe dla trybu filmu poklatkowego; 4 sygnały dźwiękowe dla trybu filmu krokowego

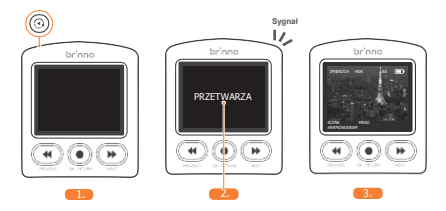

Aby obejrzeć nagrany materiał, należy wyjąć kartę SD lub podłączyć kamerę do komputera za pomocą kabla USB-C.

### ZMIANA MENU (opcja)

Tryb menu skróconego jest domyślny w modelu TLC2000/TLC2020. Aby uzyskać dostęp do bardziej szczegółowych funkcji, należy wybrać tryb menu pełnego w ustawieniach.

 Na ekranie PODGLĄDU naciśnij przycisk "● ", a następnie przycisk " ▶ ", aby przejść do strony MENU. Aktualne ustawienie menu jest ukazane na liście.

 Aby zmienić styl menu, naciśnij przycisk "● " w celu zmiany ustawień. Za pomocą przycisków "◀ " i "● " wybierz dane ustawienie menu, a następnie naciśnij przycisk "●". Po ustawieniu nowego menu wyświetlony zostanie ekran podglądu.

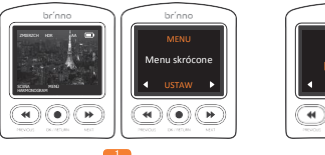

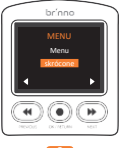

# Praca w trybie menu skróconego

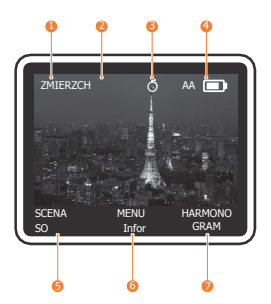

- 1. Scena DZIEŃ: Dzień ZMIERZCH: Zmierzch NOC: Noc 2. HDR
- 3. Harmonogram
- 4. Wskaźnik baterii
- 5. Ustawienia scen
- 6. Menu/Informacje
- 7. Ustawianie harmonogramu

1-1. Na ekranie PODGLĄDU naciśnij przycisk "◀ ", aby przejść do ekranu USTAWIEŃ SCENY.

1-2. Naciśnij przycisk "◀ " oraz " ➡ ", aby wybrać dany tryb SCENY oraz przycisk "●", aby potwierdzić i powrócić do ekranu PODGLĄDU.

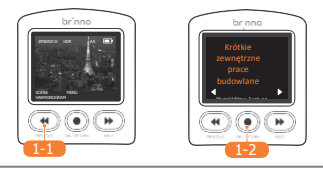

Każde ustawienie sceny daje inną długość odtwarzania wideo. Należy wybrać scenę na podstawie potrzeb danego filmu, w tym jego wymaganej długości. Jeśli żadne ze wstępnie zdefiniowanych ustawień scen nie odpowiada bieżącym potrzebom, należy przełącz kamerę w tryb menu pełnego (str. 24) i ręcznie wybrać ustawienia filmowania (str. 45). Kalkulator filmów poklatkowych dostępny na naszej

# 1. SCENA

| Scena ujęcia                          | Wstęp |                                                                                                    | Opis                                                                     |
|---------------------------------------|-------|----------------------------------------------------------------------------------------------------|--------------------------------------------------------------------------|
| Krótkie zewnętrzne<br>prace budowlane | SO    | Odstęp czasu: 1 min.<br>HDR: wł.<br>Długość filmu na godz.<br>Scena do: krótkie zewnę<br>budowlane | Tryb EKSPO.: Zmierzch<br>FPS: 20<br>: <b>3 sek.</b><br>ętrzne prace      |
| Długie zewnętrzne<br>prace budowlane  | NIS.  | Odstęp czasu: 5 min.<br>HDR: wł.<br>Długość filmu na godz.<br>Scena do: długie zewnę<br>budowlane  | Tryb EKSPO.: Zmierz<br>FPS: 20<br>: <b>0,6 sek.</b><br>trzne prace       |
| Wewnętrzne prace<br>budowlane         | IC    | Odstęp czasu: 3 min.<br>HDR: wł.<br>Długość filmu na godz.<br>Scena do: Wewnętrzne                 | Tryb EKSPO.: Zmierzch<br>FPS: 20<br>: <b>1,0 sek.</b><br>prace budowlane |
| Prace budowlane<br>w nocy             | NC    | Odstęp czasu: 5 min.<br>HDR: wł.<br>Długość filmu na godz.<br>Scena do: Prace budow.               | Tryb EKSPO.: Noc<br>FPS: 20<br>: <b>0,6 sek.</b><br>lane w nocy          |

# 1. SCENA

| Scena ujęcia              | Wstęp |                                                                                                    | Opis                                                                   |
|---------------------------|-------|----------------------------------------------------------------------------------------------------|------------------------------------------------------------------------|
| Wydarze<br>nie w          | IE    | Odstęp czasu: 20 sek.<br>HDR: wł.<br>Długość filmu na godz.<br>Scena do: Wydarzenie w                            | Tryb EKSPO.: Zmierzch<br>FPS: 20<br>: <b>9 sek.</b><br>y pomieszczeniu |
| Ochrona placu<br>budowy   | CS    | Odstęp czasu: 30 sek.<br>HDR: wł.<br>Długość filmu na godz.<br>Scena do: monitoring                              | Tryb EKSPO.: Noc<br>FPS: 20<br>: 6 sek.                                |
| Szczegółowe<br>rękodzieło | DC    | Odstęp czasu: 5 sek.<br>HDR: wł.<br>Długość filmu na godz.<br>Scena do: haft, rzeźba, o<br>biżuteria             | Tryb EKSPO.: 2mierzch<br>FPS: 20<br>: <b>36 sek.</b><br>obraz,         |
| Duża praca<br>artystyczna | LA    | Odstęp czasu: 10 sek.<br>HDR: wł.<br>Długość filmu na godz.<br>Scena do: mural, stolark<br>duża praca na ścianie | Tryb EKSPO.: Zmierzch<br>FPS: 20<br>: <b>18 sek.</b><br>a,             |

### 2. USTAWIENIA MENU

2-1. Na ekranie PODGLĄDU naciśnij przycisk "●", aby przejść do ekranu USTAWIEŃ MENU.

2-2. W USTAWIENIACH MENU naciśnij przycisk "◀ " lub " ▶ ", aby przejść do opcji menu.

2-3. Naciśnij przycisk "●", aby wejść do ustawień.

PRZYCISK POMINIĘCIA: Naciśnij przycisk "MIGAWKA", aby powrócić na ekran podglądu.

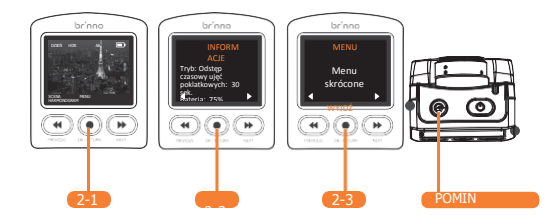

| Орсја                | Poziom I                               | Poziom II                                                                     |
|----------------------|----------------------------------------|-------------------------------------------------------------------------------|
| INFORMACJE           | Wyświetla bieżący stan kamery          |                                                                               |
| MENU                 | Menu skrócone<br>Menu pełne            |                                                                               |
|                      | BALANS BIELI                           | Auto/lampa wolframowa<br>(1)/świetlówka<br>(2)/chmury/cień/światło<br>dzienne |
| USTAWIENIA<br>OBRAZU | EV                                     |                                                                               |
|                      | KONTRAST                               |                                                                               |
|                      | NASYCENIE                              |                                                                               |
|                      | OSTROŚĆ                                |                                                                               |
|                      | Przywróć ustawienia domyślne<br>obrazu | OK/Anuluj                                                                     |
|                      | Powrót                                 | Wróć do menu głównego                                                         |

| Opcja           | Poziom                | Poziom II                            |
|-----------------|-----------------------|--------------------------------------|
|                 | Wskaźnik LED          | Tak/Nie                              |
|                 | DATA I GODZINA:       | Ustaw datę i godzinę kamery          |
|                 | ZNACZNIK CZASU        | Tak/Nie                              |
| WIĘCEJ          | TYP BAT.              | Alkaliczna/NiMh/Litowa               |
|                 | ROZDZIELCZOŚĆ         | 720P/1080P                           |
|                 | OSTROŚĆ               | Zbliżenie/Oddalenie/OK, aby<br>wyjść |
|                 | FPS ODTWARZANIA       | 1/5/10/20/30/niestandardowe          |
|                 | Informacje systemowe  | Wersja oprogramowania<br>sprzętowego |
|                 | FORMATUJ KARTĘ SD     | Tak/Nie                              |
|                 | RESETUJ KAMERĘ        | Tak/Nie                              |
|                 | POWRÓT                | Wróć do menu głównego                |
| FILTR MIGOTANIA | Brak/60Hz/50Hz        |                                      |
| POWRÓT          | Wróć do menu głównego |                                      |

### 3. USTAWIANIE HARMONOGRAMU

3-1. Na ekranie PODGLĄDU naciśnij przycisk " ▶ ", aby przejść do ekranu USTAWIEŃ HARMONOGRAMU.

3-2. Wybierz tryb ciągły lub codzienny i naciśnij przycisk "● ", aby potwierdzić i przejść do ekranu STANU HARMONOGRAMU. Naciśnij przycisk "●", aby przejść do pkt. 3-3

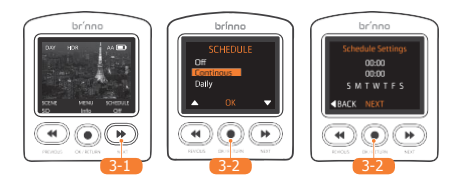

### 3. USTAWIANIE HARMONOGRAMU

- 3-3. Na ekranie ROZPOCZĘCIA/ZATRZYMANIA HARMONOGRAMU, ustaw wymagany harmonogram filmowania. Naciśnij "●", aby zapisać i przejdź do ekranu DNI HARMONOGRAMU.
- Wybierz dni nagrywania w tygodniu i naciśnij ZAPISZ, aby zakończyć ustawienia i powrócić do ekranu PODGLĄDU.

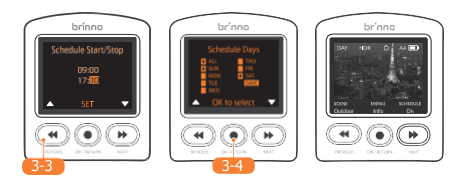

## 3. TRYB HARMONOGRAMU

### Ciągły

Kamera ŁĄCZY klika plików codziennych w JEDEN PLIK AVI.

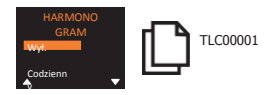

#### Codzienny

Z każdego codziennego nagrania tworzony jest jeden CODZIENNY PLIK AVI.

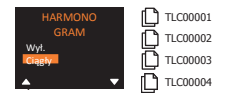

Ustawienie harmonogramu dotyczy jedynie trybu poklatkowego. Maksymalny rozmiar pliku AVI to 500 MB.

# Praca w trybie menu pełnego

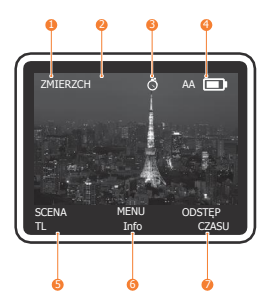

- 1. Scena DZIEŃ: Dzień ZMIERZCH: Zmierzch NOC: Noc
- 2. HDR
- 3. Harmonogram
- 4. Wskaźnik baterii
- 5. Ustawienia scen
- 6. Menu/Informacje
- 7. Ustawianie harmonogramu

## 1. USTAWIENIA TRYBU UJĘCIA

1-1. Na ekranie PODGLĄDU naciśnij przycisk "◀ ", aby przejść do ekranu USTAWIEŃ TRYBU UJĘCIA.

1-2. Naciśnij "◀ " oraz " ▶", aby wybrać dany TRYB UJĘCIA, a następnie naciśnij przycisk "● ", aby potwierdzić i powrócić do ekranu PODGLĄDU.

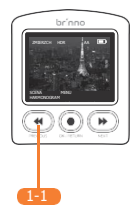

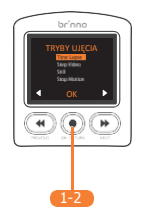

### 1. TRYBY UJĘCIA

| Tryb ujęcia            | Opis                                                                                                    |
|------------------------|----------------------------------------------------------------------------------------------------|
| Film<br>poklatkowy     | Kamera rejestruje serię zdjęć w wybranym odstępie<br>czasu i automatycznie łączy je w gotowy do obejrzenia<br>film poklatkowy.                                         |
| Film krokowy           | Kamera nagrywa krótkie klipy wideo w wybranym<br>odstępie czasu i automatycznie łączy je w gotowy do<br>oglądania film krokowy.                                        |
| Stop-klatka            | Kamera wykonuje pojedyncze zdjęcie.                                                                                                    |
| Animacja<br>poklatkowa | Należy ręcznie naciskać migawkę, aby za każdym razem<br>zrobić kilka zdjęć po jednej klatce. Aparat następnie<br>automatycznie łączy te zdjęcia w animację poklatkową. |

### ROZPOCZĘCIE / ZATRZYMANIE NAGRYWANIA (TRYB UJĘĆ - FILM POKLATKOWY I KROKOWY)

#### Rozp

1-3. Naciśnij przycisk "MIGAWKA", aby rozpocząć nagrywanie.
1-4. Na ekranie LCD pojawi się ikona "ZAPIS" oraz wyemitowany zostanie sygnał dźwiękowy.

1-5. Następnie ekran LCD wyłączy się, aby oszczędzać energię.

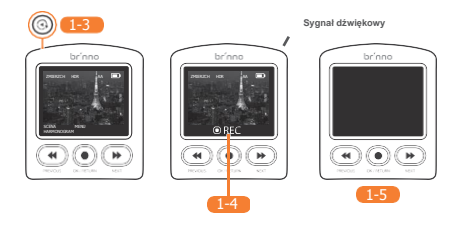

### 1. ROZPOCZĘCIE / ZATRZYMANIE NAGRYWANIA

(TRYB UJĘĆ - FILM POKLATKOWY I KROKOWY)

#### Zatrzymanie

 Naciśnij przycisk "MIGAWKA", aby wybudzić ekran LCD. Kamera zatrzymuje nagrywanie i natychmiast rozpoczyna postedycję wideo.

1-7. Na ekranie LCD wyświetlana jest ikona "**PRZETWARZANIE**", której towarzyszy *sygnał dźwiękowy* potwierdzający zakończenie postedycji wideo.

1-8. Po zakończeniu przetwarzania kamera powraca do ekranu podglądu.

Uwaga: 3 sygnały dźwiękowe dla trybu filmu poklatkowego; 4 sygnały dźwiękowe dla trybu filmu krokowego

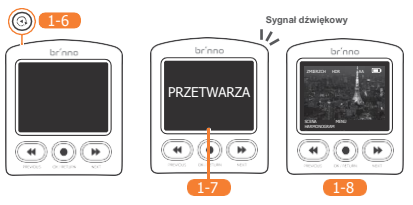

Aby obejrzeć nagrany materiał, należy wyjąć kartę SD lub podłączyć kamerę do komputera za pomocą kabla USB-C.

## 1. ROZPOCZĘCIE / ZATRZYMANIE NAGRYWANIA

(TRYB UJĘĆ - ANIMACJA POKLATKOWA)

#### Rozpoczęcie

- 1-9. Kliknij przycisk "MIGAWKA". Na ekranie LCD pojawia się napis "Rozpoczęcie animacji", a następnie sygnał dźwiękowy rozpoczęcia nagrywania.
- 1-10. Naciśnij przycisk "MIGAWKA", aby uchwycić pojedynczą klatkę.
- 1-11. Na ekranie LCD pojawią się kolejno 4 symbole gwiazdek "\* \* \* \*". Przytrzymaj do zakończenia procesu.
- 1-12. Naciśnij przycisk "MIGAWKA", aby uchwycić kolejną klatkę.

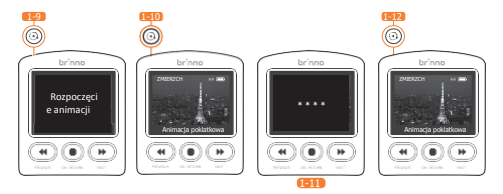

### 1. ROZPOCZĘCIE / ZATRZYMANIE NAGRYWANIA

(TRYB UJĘĆ - ANIMACJA POKLATKOWA)

#### Zatrzymanie

- 1-13. Przytrzymaj wciśnięty przycisk "MIGAWKA" przez 3 sekundy, aby zatrzymać nagrywanie. Na ekranie LCD pojawi się napis "Zatrzymywanie animacji", a następnie sygnał dźwiękowy potwierdza zakończenie postedycji.
- 1-14. Kamera powraca do POPRZEDNIEGO EKRANU.

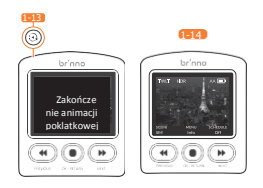

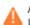

Aby obejrzeć nagrany materiał, należy wyjąć kartę SD lub podłączyć kamerę do komputera za pomocą kabla USB-C.

#### ROZPOCZĘCIE / ZATRZYMANIE NAGRYWANIA (TRYB UJĘĆ - STOP-KLATKA)

1-15. W trybie STOP-KLATKI naciśnij przycisk "MIGAWKA", a sygnał dźwiękowy sygnalizuje wykonanie każdego zdjęcia.

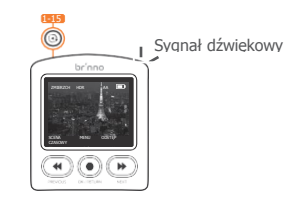

Aby obejrzeć nagrany materiał, należy wyjąć kartę SD lub podłączyć kamerę do komputera za pomocą kabla USB-C.

### 2. USTAWIENIA MENU

2-1. Na ekranie PODGLĄDU naciśnij przycisk " ${\bullet}$ ", aby przejść do ekranu USTAWIEŃ MENU.

2-2. W USTAWIENIACH MENU naciśnij przycisk "◀ " lub " ▶ ", aby przejść do opcji menu.

2-3. Naciśnij przycisk "● ", aby wejść do ustawień.

\* PRZYCISK POMINIĘCIA: Naciśnij przycisk "MIGAWKA", aby powrócić na ekran PODGLĄDU.

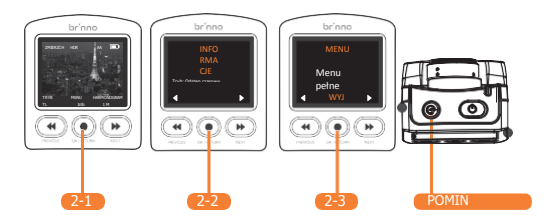

| Орсја              | Poziom I                                                              | Poziom II             |
|--------------------|-----------------------------------------------------------------------|-----------------------|
| INFORMACJE         | Wyświetla bieżący stan camery                                         |                       |
| MENU               | Menu skrócone<br>Menu pełne                                           |                       |
| TRYB<br>UJĘCIA     | Film poklatkowy<br>Film krokowy<br>Stop-klatka<br>Animacja poklatkowa |                       |
| ODSTĘP CZASU       | NATYCHMIAST ~ NIESTANDARDOWY<br>(opcje odstępu czasu zależą od wybran | ego trybu ekspozycji) |
| TRYB EKSPO.        | Dzień/Zmierzch/Noc                                                    |                       |
| HDR                | WŁ./WYŁ.                                                              |                       |
| FILTR<br>MIGOTANIA | Brak/60 Hz/50 Hz                                                      |                       |

| Opcja Poziom I Poziom II                                       |                             |                                                                             |  |
|----------------------------------------------------------------|-----------------------------|-----------------------------------------------------------------------------|--|
|                                                                | Wył.                        |                                                                             |  |
| HARMONOGRAM                                                    | Ciągły                      | Kamera automatycznie łączy<br>klika plików codziennych<br>w jeden plik AVI. |  |
| *Tylko w trybie filmu<br>poklatkowego - patrz<br>str. 33 - 35. | Codzienny                   | Z każdego codziennego<br>nagrania tworzony jest jeden<br>plik AVI.          |  |
|                                                                | BALANS BIELI                | Auto/lampa wolframowa<br>(1)/świetlówka (2)/chmury/<br>cień/światło dzienne |  |
|                                                                | EV                          |                                                                             |  |
| USTAW.                                                         | KONTRAST                    |                                                                             |  |
| OBRAZU                                                         | NASYCENIE                   |                                                                             |  |
|                                                                | OSTROŚĆ                     |                                                                             |  |
|                                                                | Przywróć ustawienia domyśln | e obrazu OK/Anuluj                                                          |  |
|                                                                | Powrót                      | Wróć do menu głównego                                                       |  |

| Орсја  | Pozio                 | Poziom                               |
|--------|-----------------------|--------------------------------------|
|        | Wskaźnik LED          | Tak/Nie                              |
|        | DATA I GODZINA:       | Ustaw datę i godzinę kamery          |
|        | ZNACZNIK CZASU        | Tak/Nie                              |
|        | TYP BAT.              | Alkaliczna/NiMh/Litowa               |
|        | ROZDZIELCZOŚĆ         | 720P/1080P                           |
| WIĘCEJ | OSTROŚĆ               | Zbliżenie/Oddalenie/OK, aby wyjść    |
|        | FPS ODTWARZANIA       | 1/5/10/20/30/niestandardowe          |
|        | Informacje systemowe  | Wersja oprogramowania<br>sprzętowego |
|        | FORMATUJ KARTĘ SD     | Tak/Nie                              |
|        | RESETUJ KAMERĘ        | Tak/Nie                              |
|        | POWRÓT                | Wróć do menu głównego                |
| POWRÓT | Wróć do menu głównego |                                      |

### 3. USTAWIANIE ODSTĘPÓW CZASU

- 3-1. Na ekranie PODGLĄDU naciśnij przycisk " № ", aby przejść do ustawień ODSTĘPU CZASU.
- 3-2. Wybierz dany odstęp czasu, a następnie naciśnij przycisk "●", aby potwierdzić i powrócić do ekranu PODGLĄDU.

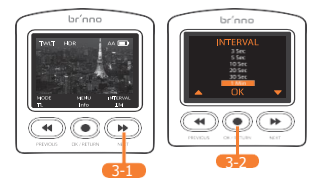

| Tryb EKSPO.     | Opcje odstępu czasu                                                           |
|-----------------|-------------------------------------------------------------------------------|
| Dzień           | Natychmiast,1,2,3,5,10,20,30 SEK./1,2,3,5,10,20,30                            |
| Zmierzch<br>Noc | MIN./Niestandardowy 3,5,10,20,30<br>SEK./1,2,3,5,10,20,30 MIN./Niestandardowy |

### 3. USTAWIANIE ODSTĘPÓW CZASU (TRYB FILMU KROKOWEGO)

3-3. Na ekranie PODGLĄDU naciśnij przycisk " ▶ ", aby przejść do ustawień ODSTĘPU CZASU.

3-4. Wybierz daną długość serii ujęć, a następnie naciśnij przycisk "● ", aby potwierdzić i przejść do kolejnego ustawienia.

3-5. Wybierz dany odstęp czasowy serii zdjęć, a następnie naciśnij przycisk "•", aby potwierdzić i powrócić do ekranu PODGLĄDU.

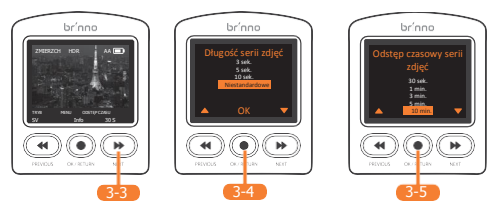

Opcja odstępu czasowego serii zdjęć "30 sek." jest dostępna jedynie w trybie długości serii zdjęć 3 sek.

# DANE TECHNICZNE

| Model                         | TLC2000/TLC2020                                                                                          |
|-------------------------------|----------------------------------------------------------------------------------------------------|
| Rozdzielczość                 | 1080P                                                                                                    |
| Przysłona Pole                | F2.0                                                                                                    |
| widzenia                      | 118°                                                                                                    |
| Tryb ujęcia                   | Film poklatkowy; film krokowy;<br>stop-klatka; animacja poklatkowa                                       |
| Ekran LCD                     | 2.0" TFT LCD                                                                                             |
| Pamięć                        | microSD/microSDHC/microSDXC<br>(maks. 128 GB, zalecana min. Klasa 10)                                    |
| Zasilanie                     | baterie AA<br>DC IN 5V 1A (złącze USB-C)                                                                 |
| Temperatura pracy             | 32°F ~ 113°F (0°C ~ 45°C)                                                                                |
| Wielkość (szer. x wys. x dł.) | 2,4 x 2,8 x 1,7 cali (60 x 70,6 x 42,4 mm) TLC2000<br>2,4 x 2,8 x 1,8 cali (60 x 70,6 x 46,6 mm) TLC2020 |
| Masa                          | 3,0 uncje (87,5 g)<br>TLC2000 (bez baterii)<br>3,4 uncji (97,5 g)<br>TI (2020 51                         |

### USTAWIENIA BATERII

Aby zoptymalizować żywotność baterii TLC2000/TLC2020, należy wybrać jej typ w ustawieniach kamery.

 Kliknij przycisk "●" i przejdź przez ekran ustawień za pomocą przycisku "▶", do opcji WIĘCEJ.

2. Kliknij przycisk "●", a następnie użyj przycisku " ▶", aby wybrać TYP BAT.

3. Kliknij przycisk "● " na stronie TYP BAT. i wybierz typ baterii za pomocą przycisków "◀ " oraz " ➡ ", a następnie potwierdź ustawienia używając przycisku "●".

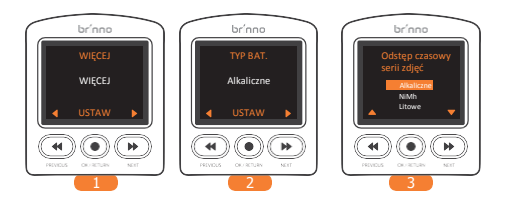

### POBIERANIE I INSTALACJA NAJNOWSZEJ WERSJI OPROGRAMOWANIA SPRZĘTOWEGO

#### Krok 1. Przygotowanie elementów

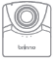

Kamera z pełnymi bateriami

przez folder DCIM.

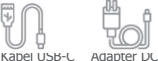

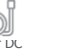

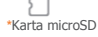

Zalecamy, aby do vszystkich aktualizacji oprogramowania sprzętowego używać karty microSD dostarczonej z kamerą. W przypadku nowej karty SD o pojemności ponad 32 GB, przed jej użyciem należy ją sformatować poprzez kamerę. Aby sformatować nową kartę SD, należy ją włożyć do kamery i postępować zgodnie z instrukcjami formatowania wyświetlanymi ne ekranie LCD przed rozpoczejemi procesu aktualizacji oprogramowania sprzętowego.

#### Krok 2. Kopiowanie pliku oprogramowania na kartę microSD

#### POBRAĆ OPROGRAMOWANIE SPRZĘTOWE JEDYNIE W SYSTEMIE WINDOWS (NIEKOMPATYBILNE Z MAC) 1 Wyłaczyć kamere. 2 Zainstalui w pełni naładowane baterie. DCIM 3 Wvimii karte microSD i włóż ja do komputera (Windows). 4 Pobierz plik zip z oprogramowaniem sprzetowym ze 100TLC2K strony: TLC2K C.RC www.brinno.com/support/download#TLC2000series 5. Kliknij prawym przyciskiem myszy plik zip i wybierz <rozpakuj wszystko>, aby uzyskać dostep do pliku oprogramowania. 6. Otwórz folder i skopiuj TYLKO plik TLC2K C.RCF na kartę microSD, do foldera 100TLC2K (F:DCIM/100TLC2K). Do foldera 100TLC2K można wejść

### POBIERANIE I INSTALACJA NAJNOWSZEJ WERSJI OPROGRAMOWANIA SPRZĘTOWEGO

#### Krok 3. Rozpoczęcie aktualizacji oprogramowania sprzętowego

- 7. Włóż kartę microSD do aparatu.
- Podłącz kamerę do zewnętrznego źródła zasilania za pomocą kabla USB-C.
- Włączy się ona automatycznie i zaktualizuje oprogramowanie sprzętowe. Podczas aktualizacji oprogramowania wskaźnik LED miga na pomarańczowo.

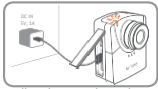

Podłącz kamerę do zasilania zewnętrznego.

 Po zakończeniu aktualizacji kamera emituje dwa sygnały dźwiękowe i automatycznie uruchomia się ponownie. Ekran LCD włącza się po zakończeniu aktualizacji.

#### Uwaga:

- Proces aktualizacji trwa mniej niż 10 minut.
- Jeśli pomarańczowa dioda LED miga dłużej niż 10 minut, aktualizacja nie powiodła się. Procedura:
  - a. Odłącz zewnętrzne zasilanie i wyjmij baterie z kamery.
  - b. Jeszcze raz sformatuj kartę microSD w komputerze (Windows).
  - Skopiuj plik oprogramowania (TLC2K\_C.RCF) to (TLC2K\_C.RCF) na kartę microSD (F:\DCIM\100TLC2K).
  - d. Należy postępować dokładnie według podanych instrukcji. Dalsze pytania należy kierować do naszego Działu Obsługi Klienta.

# Wsparcie techniczne

# INSTRUKTAŻ WIDEO

Zeskanuj kod QR, aby obejrzeć film instruktażowy.

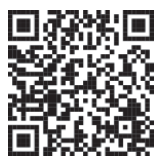

#### www.brinno.com/support/tutorial/TLC2000-tutorial

# KALKULATOR UJĘĆ POKLATKOWYCH

Zeskanuj kod QR, aby obliczyć ustawienie zdjęć poklatkowych.

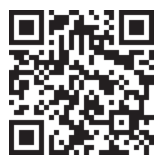

### www.brinno.com/support/time\_setting\_calculator

# AKTUALNE INFORMACJE

Charakterystyki produktu, dane techniczne i instrukcje mogą różnić się od rzeczywistych produktów. Należy więc zapoznać się z najnowszą wersją podręcznika obsługi na oficjalnej stronie Brinno.

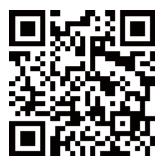

www.brinno.com/support/download

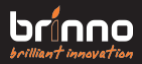

EN\_A2 301-0153-01